Guía Rápida Comunicación: S7 MPI (Expansion Module)

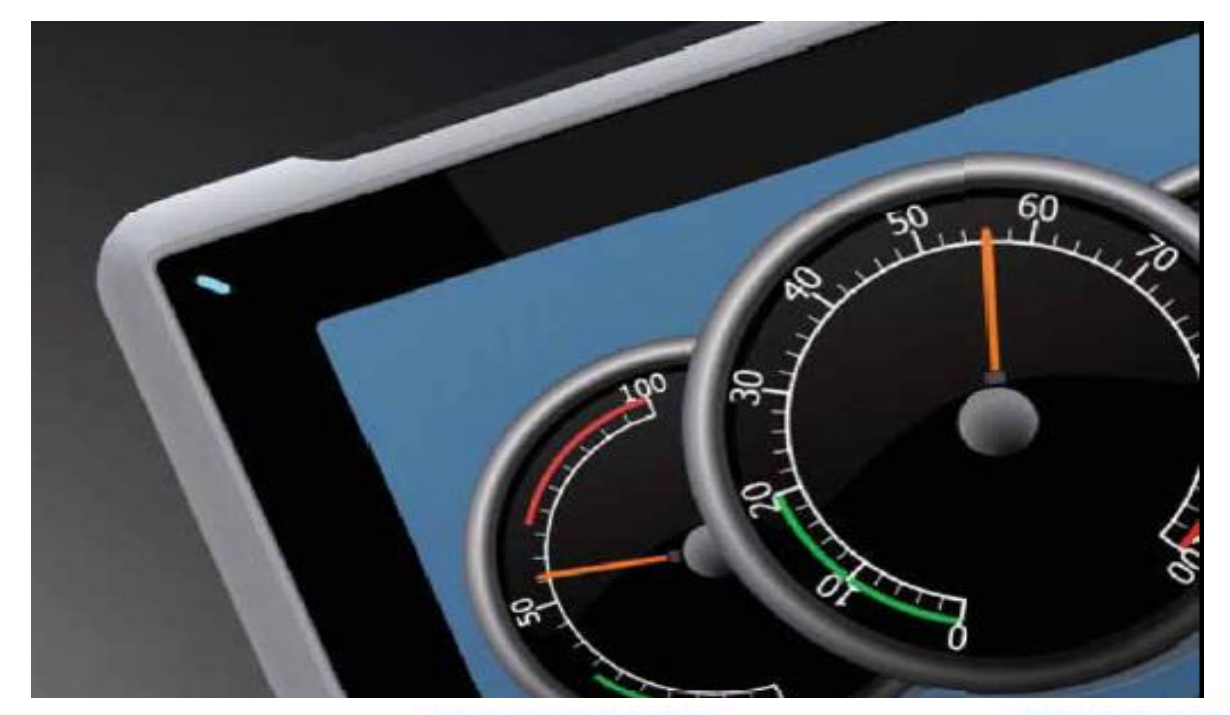

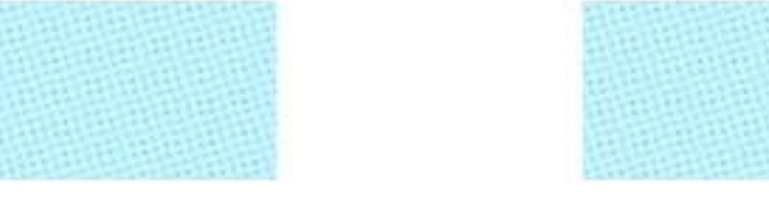

Configuración del driver S7 MPI (Expansion Module) – Step 7

Versión: 1.0

02/11/2017

www.elion.es

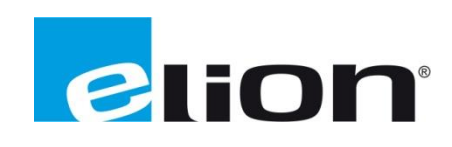

Servicio Asistencia Técnica Farell, 5 08014 Barcelona Tel. 932 982 040 soporte.tecnico@elion.es

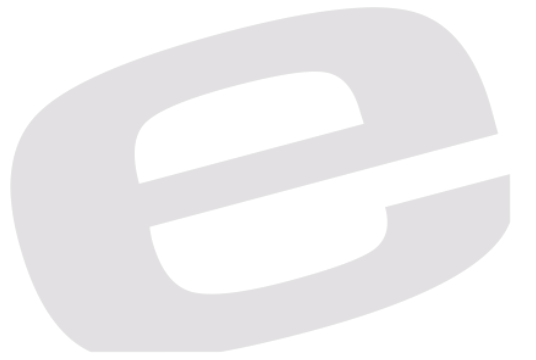

## 1. Alcance

En esta guía se mostrará como configurar el driver de IX S7 MPI (Expansion Module) para poder comunicar un PLC S7 de Siemens con una pantalla de Beijer, se necesitará el módulo / mochila de expansión Profibus DP.

CiX DP Expansion Module

Se deberá instalar el archivo .GSD de este Expansion Module, pudiéndose descargar del siguiente enlace.

CiX DP Expansion Module .GSD

En esta guía no se explicará cómo agregar nuevos dispositivos al Software Step 7 / Tia Portal, pero se confirma que funciona para ambos.

## 2. Crear red ProfiBus DP

Dentro de la ventana de Hardware de nuestro proyecto, haremos doble click sobre la interfaz DP/MPI de nuestro PLC:

| 🚍 (0) UR       |                 |   |  |  |
|----------------|-----------------|---|--|--|
| 1              |                 |   |  |  |
| 2              | CPU 315-2 PN/DP |   |  |  |
| X1             | MPI/DP          |   |  |  |
| X2             | PN-IO           |   |  |  |
| X2 P1 R        | Puerto 1        |   |  |  |
| <u>X2 P2 R</u> | Puerto 2        |   |  |  |
| 3              |                 | = |  |  |
| 4              |                 |   |  |  |
| 5              |                 |   |  |  |
| 6              |                 |   |  |  |
| 7              |                 |   |  |  |
| 8              |                 |   |  |  |
| 9              |                 |   |  |  |
| 10             |                 | Ŧ |  |  |

Con la nueva ventana que se abrirá, deberemos seleccionar una red de tipo Profibus DP y hacer click sobre el botón "Propiedades..."

| Propiedades - MPI/DP - (B0/S2.1)                          | ×   |
|-----------------------------------------------------------|-----|
| General Direcciones Modo de operación Configuración Reloj |     |
| Nombre abreviado: MPI/DP                                  |     |
|                                                           | *   |
|                                                           | -   |
|                                                           |     |
| Nombre: MPI/DP                                            | -   |
| _ Interface                                               |     |
| Tipo: PROFIBUS -                                          |     |
| Dirección: 2                                              |     |
| Conectado: Sí Propiedades                                 |     |
| Comentario:                                               |     |
|                                                           | *   |
|                                                           | -   |
|                                                           |     |
| Aceptar Cancelar Ayı                                      | uda |

Agregaremos una nueva red ProfiBus DP con los ajustes de red como se muestran en las siguientes dos imágenes.

| Propiedades - PROFIBU                      | S                                               | ×   |  |
|--------------------------------------------|-------------------------------------------------|-----|--|
| General Ajustes de la red                  |                                                 |     |  |
| Nombre:<br>ID de la subred S7:             | PROFIBUS(1) 006F - 0007                         |     |  |
| Ruta del proyecto:                         | Formacion\SIMATIC 300(1)\CPU 315-2 PN/DP\MPI/DP | -   |  |
| Ubicación<br>del proyecto:                 | C:\Program Files\Siemens\Step7\s7proj\Formacio  | -   |  |
| Autor:                                     |                                                 |     |  |
| Fecha de creación:<br>Última modificación: | 13/01/2017 08:43:18<br>31/10/2017 16:57:40      |     |  |
| Comentario:                                |                                                 | ^   |  |
|                                            |                                                 |     |  |
|                                            | <u> </u>                                        | Ŧ   |  |
| Aceptar                                    | Cancelar Ayu                                    | uda |  |

| Propiedades - PROFIBUS          |                                                                                                 | <b>—</b>          |
|---------------------------------|-------------------------------------------------------------------------------------------------|-------------------|
| General Ajustes de la red       |                                                                                                 |                   |
| Dirección PROFIBUS<br>más alta: | 15 🔽 🗆 Camb                                                                                     | Opciones          |
| Velocidad de transferencia:     | 9,6 kbit/s<br>19,2 kbit/s<br>45,45 (31,25) kbit/s<br>93,75 kbit/s<br>187,5 kbit/s<br>500 kbit/s | *<br>=            |
| Perfil:                         | DP<br>Estándar<br>Universal (DP/FMS)<br>Personalizado                                           | Parámetros de bus |
| Aceptar                         |                                                                                                 | Cancelar Ayuda    |

Guardando esta nueva red ProfiBus DP, aparecerá en la vista de HardWare de nuestro programa Step 7.

| 🚍 (0) UR |                 |                                     |
|----------|-----------------|-------------------------------------|
| 1        | A               | PROFIBUS(1): Sistema maestro DP (1) |
| 2        | CPU 315-2 PN/DP |                                     |
| X1       | MPI/DP          |                                     |
| X2       | PN-IO           |                                     |
| X2 P1 R  | Puerto 1        |                                     |
| X2 P2 R  | Puerto 2        |                                     |
| 3        | =               |                                     |
| 4        |                 |                                     |
| 5        |                 |                                     |
| 6        |                 |                                     |
| 7        |                 |                                     |
| 8        |                 |                                     |
| 9        |                 |                                     |
| 10       | <b>▼</b>        |                                     |
|          |                 | 1                                   |

Con lo que deberemos añadir el archivo .gsd que debemos tener instalado.

Este estará en: Profibus DP $\rightarrow$  Otros dispositivos de Campo $\rightarrow$  HMI $\rightarrow$  Beijer Electronics $\rightarrow$ EM Profibus DP.

Lo arrastramos sobre la red Profibus (1) para que se añada y le deberemos asignar un número de esclavo ProfiBus DP, para este ejemplo, lo daremos el número 3; teniendo en cuenta que el máximo es 15.

| Propiedades - Interface PROFIBUS EM-Profibus DP | ×             |
|-------------------------------------------------|---------------|
| General Parámetros                              |               |
| Dirección: 3                                    |               |
| Velocidad de transferencia: 187,5 kbit/s        |               |
| Subred.                                         | Nusus         |
| PROFIBUS(1) 187,5 kbit/s                        | Nueva         |
|                                                 | Propiedades   |
|                                                 | Borrar        |
|                                                 |               |
| Aceptar                                         | ancelar Avuda |

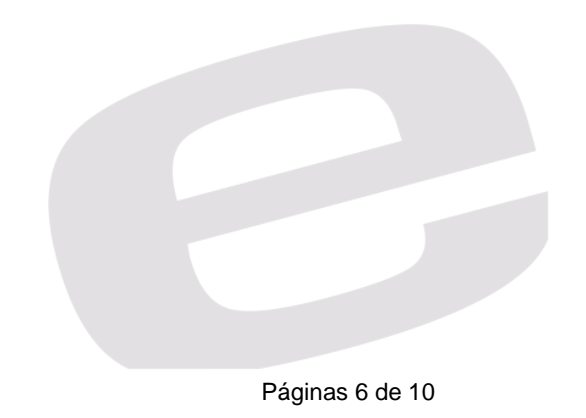

Ahora, desplegaremos ese mismo EM Profibus DP, el archivo que acabamos de agregar a la red Hardware, y lo añadiremos en el primer Slot la carpeta de "Módulo Universal"

|                                                              |                                     |                                          | : <u> </u>                                              |
|--------------------------------------------------------------|-------------------------------------|------------------------------------------|---------------------------------------------------------|
|                                                              |                                     | Buscar:                                  | nt ni                                                   |
|                                                              |                                     | Perfit Estándar                          |                                                         |
| 🗩 (0) UR                                                     |                                     |                                          |                                                         |
| 1<br>2 III CPU 315-2 PN/DP                                   | PROFIBUS(1): Sistema maestro DP (1) | 🗎 🧰 Otros aparato                        | os de campo                                             |
| X1 MPVDP                                                     | (3) EM-Profi                        | E Constant                               | s de maniobra                                           |
| X2 PN-IO<br>X2 P1 R R India 1                                |                                     | in in in in in in in in in in in in in i |                                                         |
| X2 P2 R Puerto 2                                             |                                     |                                          | Profibus DP                                             |
| <u>3</u><br>4                                                |                                     |                                          | Módulo universal<br>N/DUT: 1 Byte                       |
| 5                                                            |                                     |                                          | IN/OUT: 2 Byte (1 word)                                 |
| 6 7                                                          |                                     |                                          | IN/OUT: 4 Byte (2 word)<br>IN/OUT: 8 Byte (4 word)      |
| 8                                                            |                                     |                                          | IN/OUT: 16 Byte ( 8 word)                               |
|                                                              |                                     |                                          | IN/OUT: 52 Byte (16 word)<br>IN/OUT: 64 Byte (32 word)  |
|                                                              | -                                   |                                          | IN/DUT: 128 Byte (64 word)                              |
|                                                              |                                     |                                          | INPUT: 2 Byte (1 word)                                  |
| (3) EM-Profibus DP                                           |                                     |                                          | INPUT: 4 Byte ( 2 word)<br>INPLIT: 8 Byte ( 4 word)     |
| Slot I Ident. DP Referencia / Denominación Dirección E Direc | S Comentario                        | i                                        | INPUT: 16 Byte ( 8 word)                                |
| 1 0 Módulo universal                                         | <u> </u>                            |                                          | INPUT: 32 Byte (16 word)<br>INPUT: 64 Byte (32 word)    |
| 2                                                            |                                     |                                          | INPUT: 128 Byte (64 word)                               |
| 4                                                            |                                     | 🚺 C                                      | OUTPUT: 1 Byte                                          |
| 5                                                            |                                     | - <b>j</b> (                             | OUTPUT: 2 Byte (1 word)                                 |
| 6                                                            |                                     | 📕 🕻                                      | OUTPUT: 4 Byte (2 word)                                 |
| 7                                                            |                                     |                                          | OUTPUT: 8 Byte ( 4 word)                                |
| 8                                                            |                                     |                                          | UUTPUT: 16 Byte ( 8 word)                               |
| 9                                                            |                                     |                                          | OUTPUT: 32 Byte (15 Word)                               |
| 10                                                           |                                     |                                          | UUTPUT: 64 Byte (32 Word)<br>OUTPUT: 100 Pute (64 word) |
| 11                                                           |                                     | Colored Colored                          |                                                         |

Una vez agregado al módulo, haremos doble click sobre este "Módulo Universal" y lo configuraremos como Entrada / Salida además de parametrizar los nuevos parámetros que aparecerán de la forma que veremos en la siguiente imagen:

| Propiedades - Esclavo DP                            | ,                                          | <b>—</b>         |
|-----------------------------------------------------|--------------------------------------------|------------------|
| Dirección / Identificador                           |                                            |                  |
| Tipo E/S:<br>⊢ Salida                               | Entrada/Salida 💌                           | Entrada directa  |
| Dirección:<br>Inicio: 64<br>Fin: 95                 | Long.: Unidad:<br>32 🛃 Bytes 💌             | Coherente vía:   |
| Imagen del proceso:                                 | IP OB1                                     | ]                |
| Entrada<br>Dirección:                               | Long.: Unidad:                             | Coherente vía:   |
| Inicio: 64<br>Fin: 95                               | 32 🕂 Bytes 💌                               | Longitud total   |
| Imagen del proceso:                                 | IP OB1                                     | ]                |
| Datos específicos del fa<br>(máx. 14 bytes hexadeci | bricante: mal, separados por una coma o es | pacio en blanco) |
| Aceptar                                             |                                            | Cancelar Ayuda   |

Guardando y cargando esta configuración, podemos ir a IX Developer

Deberemos crear un proyecto con el panel del cual dispongamos y seguidamente seleccionar el controlador: SIMATIC  $\rightarrow$  S7 MPI (Expansion Module)

|       | Choose Controller<br>Choose your preferred controller or OPC<br>server in the menu below |                                                                                                    |
|-------|------------------------------------------------------------------------------------------|----------------------------------------------------------------------------------------------------|
| © Cor | Select brand<br>Select brand<br>SAIA<br>Schneider Electric<br>SIMATIC<br>VIGOR           | Select protocol<br>S7 MPI Direct<br>S7IsoTcp<br>S5 PG/AS511<br>S7 200 PPI<br>S7 MPI (Expansion module)<br>S7 MPI (HMI Adapter)<br>TI500 |
| OP    | C UA Server                                                                              |                                                                                                    |
|       | URL:                                                                                     |                                                                                                    |
| OP    | C Classic Server                                                                         |                                                                                                    |
| ٥     | Localhost                                                                                |                                                                                                    |
| 0     | Remote Server                                                                            | Browse                                                                                                    |
|       | OPC Server:                                                                              | <ul> <li>Refresh</li> </ul>                                                                                                    |

Abierto una vez el proyecto, en el desplegable de Functions (4), abriremos la pestaña de Tags y dentro de esta, la sección de Controller.

| Project Explorer 🗸 🗘 🗙 | Screen1 × Tags ×                                      |    |        | •                                    |
|------------------------|-------------------------------------------------------|----|--------|--------------------------------------|
| ▼ Screens (1)          | С. т.                                                 |    |        |                                      |
| All Screens            |                                                       |    |        |                                      |
| 5 5 c                  | Tags Controllers Triggers Poll Groups Index Registers |    |        |                                      |
| 11 M                   |                                                       |    |        |                                      |
| Screen1                | nome                                                  |    |        |                                      |
|                        | Add Delete                                            |    |        | Controller Settings Show Selection • |
|                        |                                                       |    |        | Gamman                               |
|                        | Name                                                  | ID | Active |                                      |
|                        | > Controler1                                          |    |        | ۲.                                   |
|                        |                                                       |    |        |                                      |
|                        |                                                       |    |        |                                      |
|                        |                                                       |    |        |                                      |
|                        |                                                       |    |        |                                      |
| Search                 |                                                       |    |        |                                      |
|                        |                                                       |    |        |                                      |
| ▼ Functions (4)        |                                                       |    |        |                                      |
| Alarm Server           |                                                       |    |        |                                      |
| Wultiple Languages     |                                                       |    |        |                                      |
| A Security             |                                                       |    |        |                                      |
|                        |                                                       |    |        |                                      |
| Tags                   |                                                       |    |        |                                      |
|                        |                                                       |    |        |                                      |
|                        |                                                       |    |        |                                      |
|                        |                                                       |    |        |                                      |

En el botón de Settings, deberemos introducir los parámetros que hayamos configurado en nuestra red Hardware en Step7.

Para el caso de este ejemplo:

| S7 MPI (Expansion module)                     |                             |                        |  |  |  |  |
|-----------------------------------------------|-----------------------------|------------------------|--|--|--|--|
| Settings<br>SZ MPI (Expansion module) 5.02.00 |                             |                        |  |  |  |  |
|                                               | Settings                    |                        |  |  |  |  |
|                                               | Panel MPI address           | 3                      |  |  |  |  |
|                                               | Highest Station Address HSA | 15                     |  |  |  |  |
|                                               | MPI Baudrate select         | 187 K                  |  |  |  |  |
|                                               | MPI Timeout x10ms           | 225                    |  |  |  |  |
|                                               | PLC 1 MPI address           | 2                      |  |  |  |  |
|                                               | PLC 2 MPI address           | 0                      |  |  |  |  |
|                                               | PLC 3 MPI address           | 0                      |  |  |  |  |
|                                               | PLC 4 MPI address           | 0                      |  |  |  |  |
|                                               | PLC 5 MPI address           | 0                      |  |  |  |  |
|                                               | Serial                      |                        |  |  |  |  |
|                                               | Port                        | COM5                   |  |  |  |  |
|                                               | Baud                        | 115200                 |  |  |  |  |
|                                               | Parity                      | Even 💌                 |  |  |  |  |
|                                               |                             |                        |  |  |  |  |
|                                               | Aceptar                     | Cancelar Aplicar Ayuda |  |  |  |  |

Haciendo click en el botón "Aceptar" podremos volver a la sección de Tags y agregarlos con el direccionamiento de DB que corresponda.

| Byte0_DB10  | DEFAULT | ReadWrite | INT16 | DB10.DBB0  |
|-------------|---------|-----------|-------|------------|
| Byte1_DB10  | DEFAULT | ReadWrite | INT16 | DB10.DBB1  |
| Byte0_DB200 | DEFAULT | ReadWrite | INT16 | DB200.DBB0 |

Teniendo en cuenta que, para evitar conflictos, deben ser el mismo tipo de dato que el PLC.

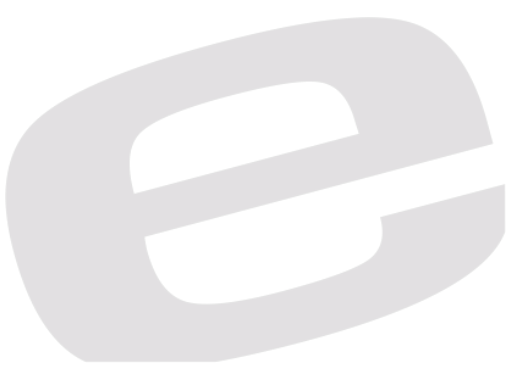

#### DELEGACIONES:

Cataluña: Tel. 932 982 000 elion@elion.es

Centro: Tel. 913 835 709 elionmad@elion.es

# Sur:

Tel. 955 943 441 egiraldez@elion.es

### Norte:

Tel. 943 217 200 imorales@elion.es

Servicio Asistencia Técnica Farell, 5 0814 Barcelona servicio.tecnico@elion.es

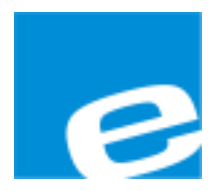

### ELION, S.A.

Farell, 5 08014 Barcelona Tel. 932 982 000 Fax 934 311 800 elion@elion.es www.elion.es

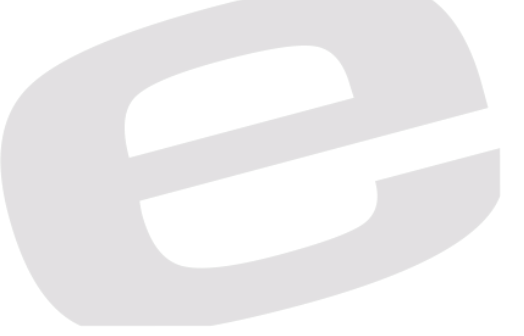